# 个体工商户分型分类培育系统申报端 操作手册

武汉东方赛思软件股份有限公司

2024年7月

# 1 系统概述

#### 1.1 系统背景概述

为深入落实市场监管总局等 15 个部委《关于开展个体工商户分型分类精准 帮扶提升发展质量的指导意见》(国市监注发〔2024〕10 号〕,以及我省 18 个 部门实施意见,省市场监管局牵头建设"江苏省个体工商户分型分类培育管理平 台"(以下简称"分型分类培育管理平台"),依托该平台,建立全省统一的个体工 商户分型数据库和分类名录库,为全面开展个体工商户分型分类精准帮扶工作提 供信息化支撑。

## 1.2 编写目的

正确使用分型分类培育管理平台可以通过分型分类培育管理平台对调取所 需数据高效完成数据分析挖掘,辅助业务部门针对性分析问题、解决问题;协调 前台与后台,使技术得以更灵活、高效地运用在业务部门的日常数据分析工作中 的同时,为系统后台减轻负担,提高整体工作效率和质量。

## 2 系统登录

## 2.1 登录地址

市场监管部门用户可通过个体工商户分型分类系统登录,地址为: https://www.jszwfw.gov.cn/jsjis/front/login.do?uuid=3oSPp8jAskFR&gotoUrl=SV RFTUNPREUtUVRZMTcxODkzODEzNDcyNA==

## 2.2 登录方式

江苏省个体工商户分型分类管理培育平台申报端,对接统一身份认证系统, 支持个体工商户账号密码、短信验证码、电子营业执照等登录方式。

通过法人登录,输入登录名和密码进入,无账号的话,点击"立即注册"通 过电子营业执照进行注册。电子营业执照的操作步骤详见系统对电子营业执照的 操作指南。

| → C to jszwfw.gov.o | n/jsjis/front/login.do?uuid=3oSPp8jAskFR&gotoUrl=SVRFTUNPREUtUVRZM | fcxODkzODEzNDcyNA==                    | ◎ ☆ 母 无触                                |
|---------------------|--------------------------------------------------------------------|----------------------------------------|-----------------------------------------|
| c <mark>S</mark> s  |                                                                    | 、返回首页、 Q、                              | 清榆入您需要办理的事项                             |
|                     | 🕢 江苏统一身份认证系统                                                       |                                        |                                         |
|                     |                                                                    | 个人登录                                   | 法人登录                                    |
|                     |                                                                    | 请输入暨录名                                 |                                         |
|                     |                                                                    | · 请输入 廖弼                               |                                         |
|                     |                                                                    | 请输入验证码,验证码不区分大小写                       | NVGZ                                    |
|                     |                                                                    | □ 我已阅读并同意遵守《用户服务协议》和                   | 《隐私协议》                                  |
|                     | 统一认证、统一授权                                                          | 找回账号/密码                                | 立即注册                                    |
|                     | 只需登录一次,全网事项通办                                                      | 登录                                     |                                         |
|                     |                                                                    | —————————————————————————————————————— |                                         |
|                     |                                                                    | ● ● ● ● ● ● ● ● ● ● ● ● ● ● ● ● ● ● ●  | ■ ● ● ● ● ● ● ● ● ● ● ● ● ● ● ● ● ● ● ● |

# 3 系统功能

| 江苏省个体工商户分型分类培育管理平台                                                                                                    |
|----------------------------------------------------------------------------------------------------|
| "名特优新"个体工商户申报工作正式启动                                                                                                    |
| 为贯彻落实国务院《促进个体工商户发展条例》及《市场监管总局办公厅关于在部分地区先行先试推进个体工商户分型分类精准帮扶的通知》(市监注发(2023〕28号),<br>进一步推进全省个体工商户分型分类精准帮扶工作,提升个体工商户长期整体发展质量,现开展个体工商户"名特优新"申报评定工作,广大符合条件要求的个体工商户可<br>以选择所在地区积极报名。 |
| 地方申报窗口                                                                                                    |
| 仅可进入开启申报的地方申报窗口                                                                                                    |
| 南京市 无锡市 徐州市 常州市 苏州市 南通市 连云港市                                                                                                    |
| 淮安市 盐城市 扬州市 镇江市 泰州市 宿迁市                                                                                                    |
|                                                                                                    |
|                                                                                                    |
|                                                                                                    |
|                                                                                                    |

| 江苏省个体工商户分型分类培育管理                                                                                                    | 里平台                                                                                                    |        |  |  |
|----------------------------------------------------------------------------------------------------|----------------------------------------------------------------------------------------------------|--------|--|--|
|                                                                                                    | 🕀 徐振辇                                                                                                    | 操作手册 🕛 |  |  |
| (B)申报综述                                                                                                    | □〕政策信息                                                                                                    | 更多     |  |  |
| 为提升 2024年度"名特优新"个体工商户申报工作质效,帮助申报者熟悉申报流程,现决定组织开展2024年度"名特优新"<br>个体工商户模拟申报、现将有关事项通知如下:<br>一、活动目的<br>(一)熟悉流程。帮助申报者全面了解并攀握 2024年度"名特优新"个体工商户申报工作的申报流程及相关要求。<br>(二)积累轻益。为正式申报积累轻验,减少因材料准备不充分或不规范而导致的申报失败风险。<br>(二)测试功能,通过模拟申报,发现和完善培育管理平台存在功能不足。<br>二、模拟申报范围 | 新設成小公式行政支持在設計へ体工業中高級重要規模若干支援局額的通知<br>留計送监管局关于行政。(订正省計送应督管理局小体工業中移動小企业制定管理力<br>法)上的通知<br>关于开展 2024年度"名林优新"个体工程中使用中部的通知 |        |  |  |
| 本次機拟申报活动面向2024年度"名特优新"个体工商户申报工作的部门、单位及个人开放,每个县级辖区组织1户个体工商<br>户进行模拟申报。<br>三、时间安排<br>(一)比拟1本条7世际10日。2024年0月2日至60月0日,由据考组假做训生报性需要条合地图状制                                                                                                    | 申报服务 开始时间: 2024年9月3日                                                                                                  |        |  |  |
| (二)评审反馈阶段。2024年9万3日至9万3日,中政性市场回转风中的回转加速时的对于。 (二)评审反馈阶段。2024年9万3日至9月11日,组织专家进行评审,并向申报者提供详细的评审意见及改进建议。 四、申报要求 协调申报对象严格按照模拟申报指南中的格式要求准备材料,确保材料的齐全、清晰和易于评审。                                                                                                 | 结束时间: 2024年9月10日                                                                                                    | ~      |  |  |
|                                                                                                    | 开始申报                                                                                                    | 结果公示   |  |  |
|                                                                                                    | 分型界                                                                                                    | 议      |  |  |

3.1 政策推送

| 江苏省个体工商户分型分类培育管理平台                                                                                                    |                                                                                        |                                      |  |  |
|----------------------------------------------------------------------------------------------------|----------------------------------------------------------------------------------------|--------------------------------------|--|--|
|                                                                                                    | (金) 徐振整                                                                                | 操作手册 🕛                               |  |  |
| () 申报综述                                                                                                    | □〕政策信息                                                                                 | 更多                                   |  |  |
| 为提升 2024年度"名特优新"个体工商户申报工作质效,帮助申报者熟悉申报流程,现决定组织开展2024年度"名特优新"<br>个体工商户模拟申报。现将有关事项通知如下:<br>一、活动目的<br>(一)熟悉流程,帮助申报者全面了解并掌握 2024年度"名特优新"个体工商户申报工作的申报流程及相关要求。<br>(二)积累经验,为正式申报积累经验,减少因材料准备不充分或不规范而导致的申报失败风险。<br>(二)测试功能,通过模拟申报,发现和完善培育管理平台存在功能不足。<br>二、模拟申报范围 | SE成前公式印发关于包建入体工作户面质量发展<br>室市场监管局关于印发(打送台市场监督管理局个<br>这)的最好<br>关于开展 2024程度"名纳化路"个体工商户 模包 | 若于政策组织的通知<br>朱工商户转型为企业登记管理办<br>申报的通知 |  |  |
| 本次規則甲胺活动面向2024年度"名特优新"个体工商户甲报工作的部门、单位及个人并放,每个县级辖区组织1户个体工商<br>户进行模拟申报。<br>= BindingHit                                                                                                    | □□申报服务                                                                                 |                                      |  |  |
| <ul> <li>(一)村均本备和建支阶段。2024年9月3日至9月9日,申报者根据模拟申报指南准备申报材料。</li> <li>(一)村料准备和建支阶段。2024年9月10日至9月11日,组织专家进行评审,并向申报者提供详细的评审意见及改进建议。</li> </ul>                                                                                                    | 开始时间: 2024年9月3日                                                                        | ×                                    |  |  |
| 四、申报要求<br>协调申报对象严格按照模拟申报指南中的格式要求准备材料,确保材料的齐全、清晰和易于评审。                                                                                                    | 结束时间: 2024年9月10日                                                                       | ×                                    |  |  |
|                                                                                                    | 开始申报                                                                                   | 结果公示                                 |  |  |
|                                                                                                    |                                                                                        | 异议                                   |  |  |

|                               | 仙工商户方堂7 | )英语育管1        | <b>東</b> 平台  | G 而页 是 始振驶 |
|-------------------------------|---------|---------------|--------------|------------|
| · 请选择 ~ 创建人包含 清输入             | 创建时间请法择 | ~ 重置          | 1            |            |
| 政策名称                          |         | 创建人           | 创建时间         | 政策类型       |
| 24年度"名特优新"个体工商户 權拟中报的通知       |         | 出商            | 2024-09-0    | 3          |
| 5省市场监督管理局个体工商户转型为企业登记管理办法》的通知 | 2       | 王指            | 2024-07-1    | 9 其他       |
| 发关于促进个体工商户高质量发展若干改学措施的通知      |         | 王磊            | 2024-07-1    | 9 其他       |
|                               |         |               |              |            |
|                               |         | <b>J</b> 13%. | <b>до%</b> . | #UK        |

【1】可以通过对应字段输入具体信息在下方展示的列表中查找与之匹配 的政策信息;

【2】点击政策名称查看相应政策;

## 3.2 开始申报

## 步骤一

点击开始申报,进入申报页面

| 江苏省个体工商户分型分类培育管理                                                                                                    |                                                                                                    |
|----------------------------------------------------------------------------------------------------|----------------------------------------------------------------------------------------------------|
| <ul> <li>申撤编送</li> <li>为提升 2024年度"名特优新"个体工商户申报工作质效,帮助申报者熟悉申报流程,现决定组织开展2024年度"名特优新"个体工商/一模拟申报、现将有关事项通知如下:         <ul> <li>、活动目的</li> <li>(一)熟悉流程,帮助申报者全面了解并掌握 2024年度"名特优新"个体工商户申报工作的申报流程及相关要求。</li> <li>(二)熟虑处理,帮助申报者全面了解并掌握 2024年度"名特优新"个体工商户申报工作的申报流程及相关要求。</li> <li>(二)积累经验,为正式申报积累经验,减少因材料准备不充分或不规范而导致的申报失败风险。</li> <li>(二)测试功能。通过模拟申报,发现和完善培育管理平台存在功能不足。</li> <li>二、模拟申报方面面2024年度"名特优新"个体工商户申报工作的第二)单位及个人开放,每个具项键区组织1户个体工商</li> </ul> </li> </ul> | 政策信息     反     安多     经政治的公计印度关于促进个体工商户高度量发展若干政策目前的部分     雪市经常加速大平促进个体工商户中原则中经加速加速     法     印刷     公共主要 "会特化新" 个体工商户 模拟中经的通知     关于开展 2024年度 "会特化新" 个体工商户 模拟中经的通知 |
| 户进行機拟申报。<br>三、时间安排<br>(一)材料准备和提交阶段。2024年9月3日至9月9日,申报者根据模拟申报指南准备申报材料。<br>(二)评审反馈阶段。2024年9月10日至9月11日,组织专家进行评审,并向申报者提供详细的评审意见及改进建议。<br>四、申报要求<br>协调申报对象严格按照模拟申报指南中的格式要求准备材料,确保材料的齐全、清晰和易于评审。                                                                                                    | 申报服务           开始时间:         2024年9月3日           结束时间:         2024年9月10日           开始申报         结果公示                                                              |
|                                                                                                    | <b>反</b> 分型异议                                                                                                    |

步骤二

阅读填报须知及承诺声明,点击"同意"。

|                                                       |                                                                  | 2 ×      | ● 操作手册下载 |
|-------------------------------------------------------|------------------------------------------------------------------|----------|----------|
|                                                       |                                                                  |          |          |
| () 中限線送                                               |                                                                  |          | 要求       |
|                                                       | <b>遺授须知</b> 承诺声明                                                 |          |          |
|                                                       | 1.您当前进入的申报是2024年第一批次的全国"名特优新"个体工商户申报服务,依据本省的申报要求不定期开启申报,请您关注相关日程 | 安        |          |
|                                                       | 排,同时申报结果将在评定入库后向社会公示。                                            |          |          |
| 鼓楼区申报综述                                               | 2.申报材料应真实反映个体工商户的实际情况,个体工商户对其公示信息的真实性、及时性负责。                     |          |          |
|                                                       | 3.本填报内容分为基本信息、分类标准、每项信息均需要进行填报;                                  |          |          |
|                                                       | 4.个体工商户在申报期截止日前均可发起资料修改,系统在申报期截止后以最后一次提交材料为依据,未查询到提交记录,则认为未申报。   |          |          |
|                                                       | 5.同一自然人在同一县级行政区域内设立多个个体工商户的,最多只能有一个个体工商户入库。                      |          |          |
| 2024年"名特份<br>"知名"个体工<br>或知名度;拥有<br>游资源,经营旅<br>代表性;捐有或 |                                                                  | -        | *        |
| 坚守、长期经宫<br>志;经营者获得<br>认证等。4."新                        | <del>₫_</del> ₹                                                  | <u> </u> |          |
| 认证等。 4. "新<br>发展和周边群众教                                | 富·拥有与经营帝国相关的自主知识产权·扶托互联网从事网络创作 白褐体 直线整体至经营活动 在相关平台的              |          |          |

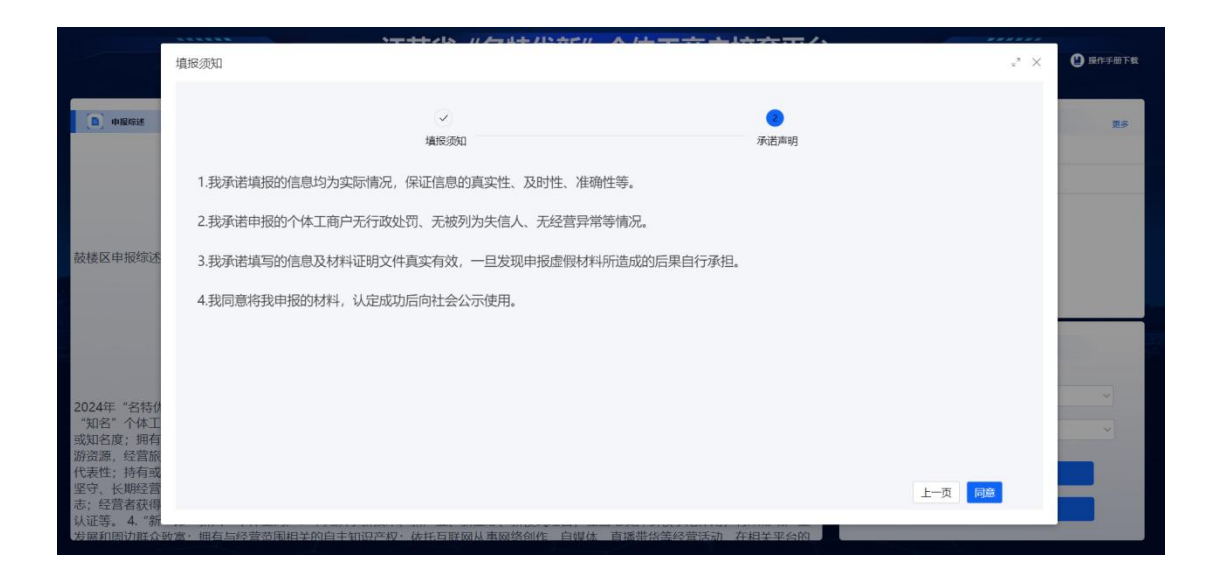

#### 步骤三

填写基础信息,请先确认上方电子营业执照信息;

文本框中填写文本框中填写经营者身份证号、经营者手机号码、吸纳就业人数 (人)、缴纳社保人数(人)、营业收入(万元)、净利润(万元)、 个体工商户介绍/简介,填写完成后点击"下一步"。

|             | 江苏省个体工商          | 户分型分类培育     | 育管理平台   |
|-------------|------------------|-------------|---------|
| ■ 基本信       | 息                |             |         |
| 个体工商户名称:    | 徐振整              | 统一社会信用代码:   |         |
| 经营者姓名:      |                  | 注册日期:       |         |
| 经营范围:       |                  |             |         |
| 组成形式:       |                  | 登记机关:       |         |
| 经营场所:       |                  |             |         |
| 行政区划:       |                  |             |         |
| • 经营者身份证号码: | 请输入身份证号码         | *经营者手机号码:   | 请输入手机号码 |
| •吸纳就业人数(人): | 包括秘索者在内的全职、兼职总人数 | *缴纳社保人数(人): |         |
| *年营业收入(万元): |                  | *年净利润(万元):  |         |
| •个体工商户介绍:   |                  |             |         |

## 步骤四

选择所要申报的名、特、优、新中的一类,点击下一步;

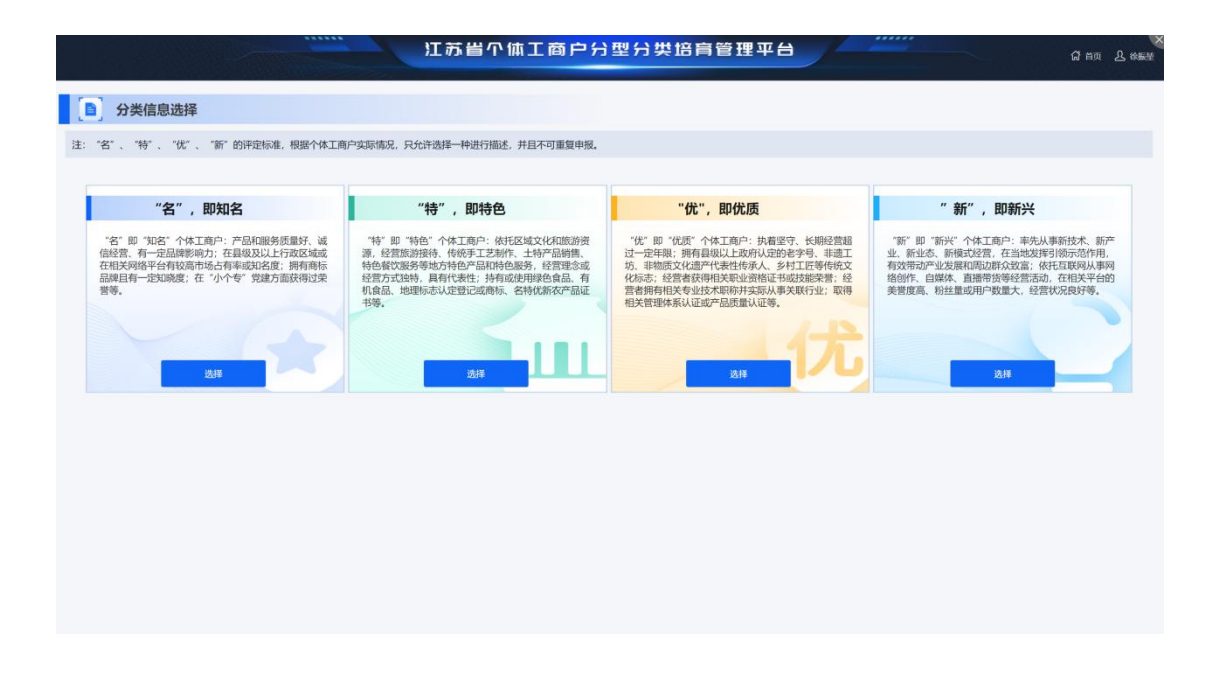

## 步骤五

按照个体工商户的真实情况,如实填写,并上传佐证材料进行提交。

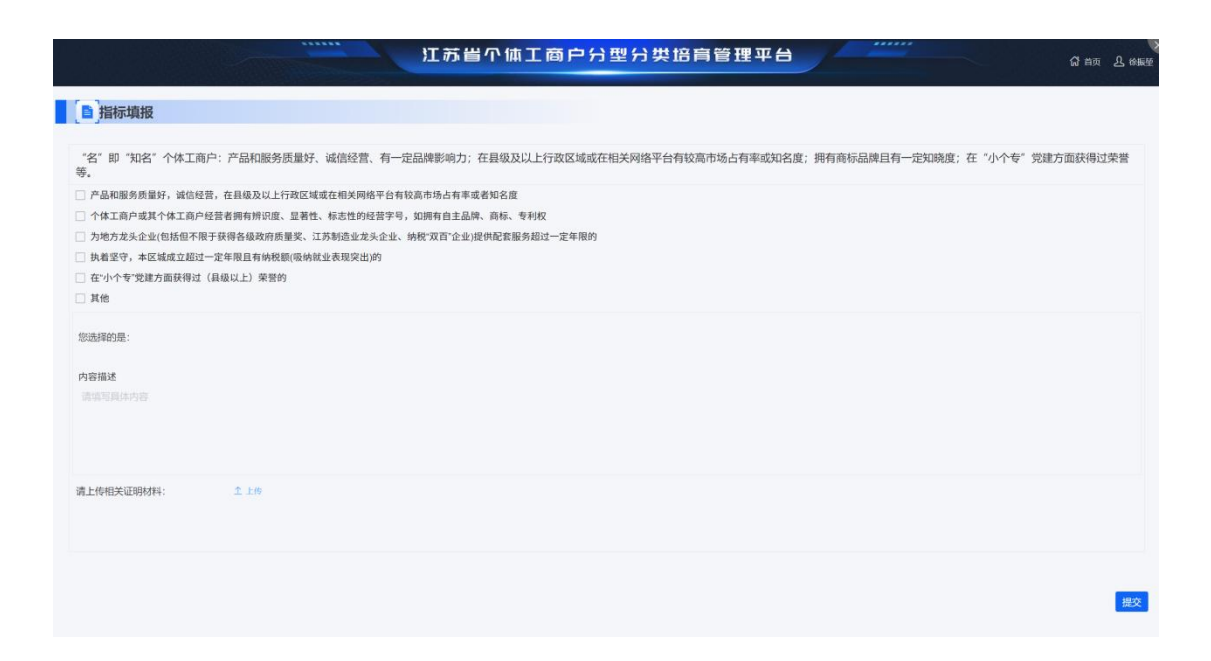

# 3.3 结果公示

| 江苏省个体工商户分型分类培育管理                                                                                                    | 里平台                                                                                                    |          |  |  |
|----------------------------------------------------------------------------------------------------|----------------------------------------------------------------------------------------------------|----------|--|--|
|                                                                                                    | ↔ 徐振堃                                                                                                    | 操作手册     |  |  |
| (B)申报综述                                                                                                    | ▶ 政策信息                                                                                                    | 更多       |  |  |
| 为提升 2024年度"名特优新"个体工商户申报工作质效,帮助申报者熟悉申报流程,现决定组织开展2024年度"名特优新"<br>个体工商户模拟申报,现将有关事项通知如下:<br>一、活动目的<br>(一)熟悉流程。帮助申报者全面了解并掌握 2024年度"名特优新"个体工商户申报工作的申报流程及相关要求。<br>(二)积累轻益。为正式申报积累经验。减少因材料准备不充分或不规范而导致的申报失败风险。<br>(二)则试功能,通过模拟申报。发现和完善培育管理平台存在功能不足。<br>二、模拟申报范围 | 能政府公公开现关于在现于全工作中运展现发展包子技能最高的部因<br>组合适应管局关于印发(115省合适应管管理局个体工商户特型为企业管记管理办<br>法》的部则<br>关于开展 2024年度"客转优新"个体工商户 模拟中级的原则 |          |  |  |
| 本次爆取申报活动面向2024年度"名特优新"个体工商户申报工作的部门、单位及个人并放,每个县级辖区组织1户个体工商<br>户进行模拟申报。<br>三、时间安排                                                                                                    | 「■」申报服务                                                                                                    |          |  |  |
| <ul> <li>一、一、一、村科准备和提交阶段。2024年9月3日至9月9日,申报者根据模拟申报指南准备申报材料。</li> <li>(二)评审反馈阶段。2024年9月10日至9月11日,组织专家进行评审,并向申报者提供详细的评审意见及改进建议。</li> </ul>                                                                                                    | 开始时间: 2024年9月3日                                                                                                    | ~        |  |  |
| 四、甲按要求<br>协调申报对象严格按照模拟申报指南中的格式要求准备材料,确保材料的齐全、清晰和易于评审。                                                                                                    | 和東明间: 2024年9月10日<br>开始申録                                                                                           | ▲<br>果公示 |  |  |
|                                                                                                    | <b>日</b> 分型异议                                                                                                    |          |  |  |

步骤一

如果您已经成功进行了申报,则不可再次申报,在首页点击 "结果公示"进入申报历史页面。

|          |        |           | 江苏省个体工                   | [商户分型分           | ) 类培育管田      | 里平台            |      |      | (2) 首页 12. 徐振至 |
|----------|--------|-----------|--------------------------|------------------|--------------|----------------|------|------|----------------|
| []] 申报结果 | 松示     |           |                          |                  |              |                |      |      |                |
| 待审批      | 审核通过 0 | 10 0 XO 0 |                          |                  |              |                |      |      |                |
| 序号       | 任务名称   | 个体工商户名称   | 统一社会信用代码                 | 行政区划             | 申报类型         | 推荐类型           | 推荐理由 | 审批状态 | 操作             |
|          |        |           | (日) 注意<br>请依次点击"待审批","审判 | ↓通过" , "退回" , "¶ | X回"查看,避免透潮际的 | *" ×<br>3中极数据。 |      |      |                |
|          |        |           |                          |                  |              |                |      |      |                |
|          |        |           |                          | 110%             |              |                |      |      |                |

# 3.4 分型异议

| 江苏省个体工商户分型分类培育管理                                                                                                    | 里平台                                                                                  |                                              |
|----------------------------------------------------------------------------------------------------|--------------------------------------------------------------------------------------|----------------------------------------------|
|                                                                                                    | (計) 徐振堃                                                                              | 操作手册 ()                                      |
| (目)申报综述                                                                                                    | [1]政策信息                                                                              | 更多                                           |
| 为提升 2024年度"名特优新"个体工商户申根工作质效,帮助申报者熟悉申报流程,现决定组织开展2024年度"名特优新"<br>个体工商户模拟申报、现将有关事项通知如下:<br>一、活动目的<br>(一)熟悉流程,帮助申报者全面了解并攀握 2024年度"名特优新"个体工商户申报工作的申报流程及相关要求。<br>(二)积累轻益。为正式申报积累经验、减少因材料准备不充分或不规范而导致的申报失败风险。<br>(三)测试功能。通过模拟申报,发现和完善培育管理平台存在功能不足。<br>二、根拟申报范围 | 室政府为公开四支于石炭、小学生、泉兰高度度支<br>室市运送管理关于印度(丁方省市市运送管理管<br>这)之登起<br>关于开展 2024年度"各地位新"个体工商户 8 | 2度若干政策指統的通知<br>19个体工作戶發型为企业委记管理办<br>18位申题的通知 |
| 本次機拟申报活动面向2024年度"名特优新"个体工商户申报工作的部门、单位及个人开放,每个县级辖区组织1户个体工商<br>户进行模拟申报。<br>三、时间安排                                                                                                    | [] 申报服务                                                                              |                                              |
| (一)材料准备和提交阶段。2024年9月3日至9月9日,申报者根据模拟申报指南准备申报材料。 (二)评审反馈阶段。2024年9月10日至9月11日,组织专家进行评审,并向申报者提供详细的评审意见及改进建议。                                                                                                    | 开始时间: 2024年9月3日                                                                      | ~                                            |
| 四、申报要求<br>协调申报对象严格按照模拟申报指南中的格式要求准备材料,确保材料的齐全、清晰和易于评审。                                                                                                    | 結束时间: 2024年9月10日                                                                     | ~                                            |
|                                                                                                    | 开始申报                                                                                 | 结果公示                                         |
|                                                                                                    | <b>P</b> *                                                                           | 型异议                                          |

|             | 江苏省个1                              | 本工商户分型分类培育管理平台 | 1 | යි මත <u>ව</u> | 依服业 📕 |
|-------------|------------------------------------|----------------|---|----------------|-------|
| 二<br>分型异议上传 | 分型结果异议申诉                           |                |   |                |       |
| 分型异议列表      | *异议名称: 请输入异议名称                     |                |   |                |       |
|             | * \$\$\$\$\$\$\$\$<br>(#EX.942098) |                |   |                |       |
|             | 上传照件: 1110                         |                |   |                | 能认    |
|             |                                    |                |   |                |       |

填写相关信息并上传附件即可,点击"分型异议列表"即可查 看上传的分型结果异议申诉信息。